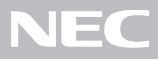

# PC98-NX SERIES VersaPro NX VA50J/BH, VA40H/BS, VA33H/BC

(Windows<sub>®</sub> 2000 Professional インストールモデル)

|       | めに                                                                    |
|-------|-----------------------------------------------------------------------|
|       | お読みください                                                               |
|       | お買い上げいただき、まことにありがとうございます。<br>梱包箱を開けたら、まず <b>① ~ ②</b> の手順通りに操作してください。 |
| 操作の流れ | 1 型番の確認 2<br>まず、お買い求めの機種の型番を控えてください。                                  |
|       | 2 添付品の確認                                                              |
|       | 3 添付品の接続                                                              |
|       | 4 Windows <b>のセットアップ</b>                                              |
|       | <b>始め方と終わり方</b> 26                                                    |
|       | マニュアルでパソコンの使い方を学ぶ29                                                   |
|       | <b>パソコンをウイルスから守る</b> 32                                               |
|       | <b>データのバックアップをとる</b> 33                                               |
|       | <b>こんなときは</b>                                                         |
|       | 980FFICIAL PASS <b>メンバーへの登録</b> 35                                    |

本書に記載のイラストや画面はモデルにより多少異なります。

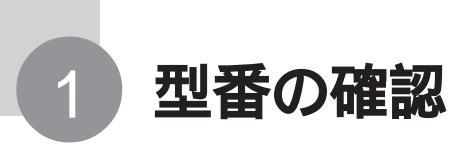

## 型番を控える

梱包箱に貼ってあるステッカーに記載されているスマートセレクション型番、またはフリーセレクション型番(フレーム型番とコンフィグオプション型番)を、このマニュアルに控えておきます。型番は、添付品の確認や、再セットアップをするときに必要になりますので、必ず控えておいてください。

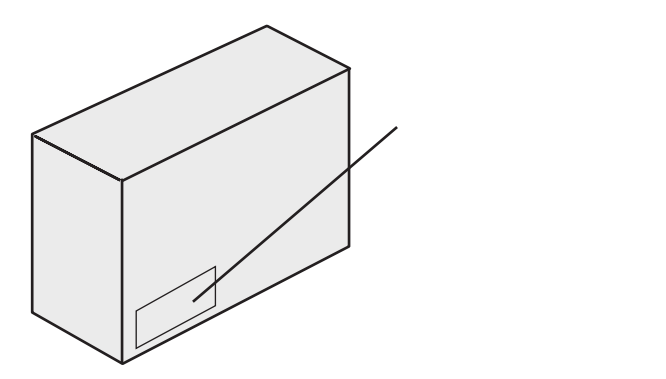

● チェック 型番を控えておかないと、梱包箱をなくした場合に再セットアップに必要な情報 が手元に残りません。

スマートセレクション型番が記載されているステッカーの場合

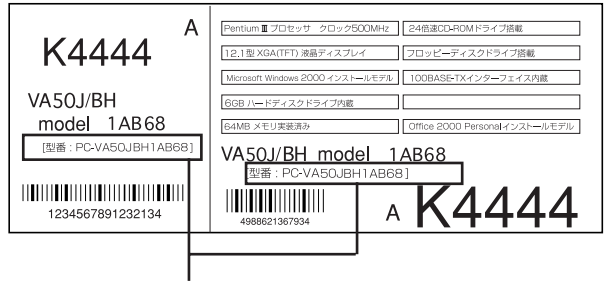

スマートセレクション型番

次のページの「スマートセレクション型番を控える」へ進んでください。

フリーセレクション型番が記載されているステッカーの場合

| 0003    | PC-VA50J          | BHZ8    <b>  </b>     <b>   </b> |                      |               | フレーム型番       |
|---------|-------------------|----------------------------------|----------------------|---------------|--------------|
| 0003    | PC - V - MBS092   | 49886213                         | 0003 PC - V - NEBLN2 |               |              |
| · · · · |                   | 4988621367934                    |                      | 4988621367954 |              |
| 0003    | PC - V - HDB122   | 4988621367939                    | 0003 PC - V - APJS13 | 4988621367958 |              |
| 0003    | PC - V - BABLH2   | 4988621367936                    |                      |               | コンフィグオプション型都 |
| 0003    | PC - V - CDBCD2   | 4988621367951                    |                      |               |              |
| ·       |                   |                                  |                      |               |              |
| 644 -   | 10024 - 001 -0003 | PC-XX)                           | (XXXXXXXXX           |               |              |

P.5 の「フリーセレクション型番を控える」へ進んでください。

# スマートセレクション型番を控える

スマートセレクション型番を控えます。 控え終わったら、P.8 の「添付品の確認」 へ進んでください。

1 スマートセレクション型番を次の枠に記入する

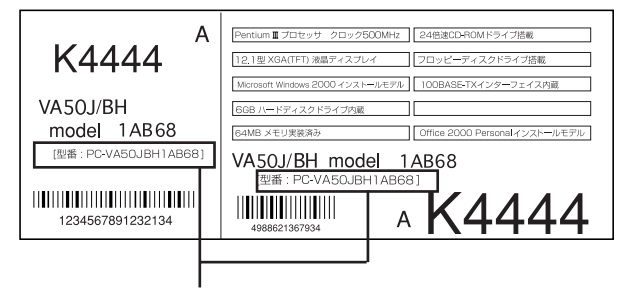

# 

### の意味は次の通りです。

CPU のクロック周波数を表しています。

| チェック欄 | 型番 | クロック周波数 |
|-------|----|---------|
|       | 50 | 500 MHz |
|       | 40 | 400 MHz |
|       | 33 | 333 MHz |

#### CPU の種類を表しています。

| チェック欄 | 型番 | CPU                 |
|-------|----|---------------------|
|       | Н  | Intel Celeron プロセッサ |
|       | J  | Pentium プロセッサ       |

### ディスプレイの種類を表しています。

| チェック欄 | 型番 | ディスプレイ               |
|-------|----|----------------------|
|       | С  | 10.4 型 SVGA 液晶ディスプレイ |
|       | Н  | 12.1 型 XGA 液晶ディスプレイ  |
|       | S  | 12.1 型 SVGA 液晶ディスプレイ |

選択アプリケーションの有無、または種類を表しています。

| チェック欄 | 型番 | 選択アプリケーション               |
|-------|----|--------------------------|
|       | Z  | なし                       |
|       | 1  | Office 2000 Personal     |
|       | 2  | Office 2000 Professional |
|       | 3  | 一太郎 10・花子 10 パック         |

### CD-ROMドライブの有無を表しています。

| チェック欄 | 型 番 | CD-ROMドライブ |
|-------|-----|------------|
|       | А   | あり         |
|       | Y   | なし         |

メモリの容量とネットワークボードの種類を表しています。

| チェック欄 | 型番 | メモリ容量  | ネットワークボード |
|-------|----|--------|-----------|
|       | В  | 64 MB  | LAN/ モデム  |
|       | С  | 96 MB  | LAN/ モデム  |
|       | D  | 128 MB | LAN/ モデム  |
|       | N  | 64 MB  | なし        |
|       | R  | 96 MB  | なし        |
|       | S  | 128 MB | なし        |
|       | U  | 64 MB  | モデム       |
|       | V  | 96 MB  | モデム       |
|       | W  | 128 MB | モデム       |

ハードディスクの容量を表しています。

| チェック欄 | 型番 | ハードディスク容量 |
|-------|----|-----------|
|       | 6  | 約 6 GB    |
|       | В  | 約 1 2 GB  |

上記の ~ のすべての組み合わせが実現できるわけではありません。

P.8の「添付品の確認」へ進んでください。

# フリーセレクション型番を控える

フ

フレーム型番とコンフィグオプション型番を控えます。控え終わったら、P.8 の「添付品の確認」へ進んでください。

1 フレーム型番を次のチェック表にチェックする

| レーム型番 ――― | 0003  | PC-VA50J          | BHZ8          | 67934                |               |
|-----------|-------|-------------------|---------------|----------------------|---------------|
|           | 0003  | PC - V - MBS092   | 4988621367934 | 0003 PC - V - NEBLN2 | 4988621367954 |
|           | 0003  | PC - V - HDB122   | 4988621367939 | 0003 PC - V - APJS13 | 4988621367958 |
|           | 0003  | PC - V - BABLH2   | 4968621367936 |                      |               |
|           | 0003  | PC - V - CDBCD2   | 4988621367951 |                      |               |
|           | 644 - | 10024 - 001 -0003 | PC-XX>        | ****                 |               |

# 

フレーム型番に記載されている各桁の英数字の意味は次のとおりです。

CPU のクロック周波数を表しています。

| チェック欄 | 型番 | クロック周波数 |
|-------|----|---------|
|       | 50 | 500 MHz |
|       | 40 | 400 MHz |
|       | 33 | 333 MHz |

#### CPU の種類を表しています。

| チェック欄 | 型番 | CPU                 |
|-------|----|---------------------|
|       | Н  | Intel Celeron プロセッサ |
|       | J  | Pentium プロセッサ       |

ディスプレイの種類を表しています。

| チェック欄 | 型番 | ディスプレイ               |  |  |
|-------|----|----------------------|--|--|
|       | С  | 10.4 型 SVGA 液晶ディスプレイ |  |  |
|       | Н  | 12.1 型 XGA 液晶ディスプレイ  |  |  |
|       | S  | 12.1 型 SVGA 液晶ディスプレイ |  |  |

## 2 コンフィグオプション型番を次のチェック表にチェックする

| 0003         PC - V - MBS092         ()))))))))))))))))))))))))))))))))))) |
|----------------------------------------------------------------------------|
| 498802130/951                                                              |

なお、次のコンフィグオプション型番のうち、(必須)の項目はステッカーに必ず記 載されているものです。(任意)は、その構成を選択した場合に限りステッカーに 記載されます。

また、ステッカーに記載されているコンフィグオプション型番は順不同になってい ます。

コンフィグオプション型番に記載されている各桁の英数字の意味は次のとおりで す。

PC-V-MBS はメモリの容量と種類を表しています。(任意)

| チェック欄 | 型番  | メモリ容量        |  |
|-------|-----|--------------|--|
|       | 122 | 128 MB SDRAM |  |
|       | 092 | 96 MB SDRAM  |  |

\* メモリの容量を選択しなかった場合、メモリ容量は64M バイトになります。

PC-V-HDB 2 はハードディスクの容量を表しています。(必須)

| チェック欄 | 型番 | ハードディスク容量 |
|-------|----|-----------|
|       | 12 | 約 12GB    |
|       | 06 | 約 6GB     |

PC-V-BABL 2はバッテリパックの種類を表しています。(必須)

| チェック欄 | 型番 | バッテリパックの種類       |  |  |
|-------|----|------------------|--|--|
|       | Н  | リチウムイオンバッテリ 大容量型 |  |  |
|       | N  | リチウムイオンバッテリ 通常型  |  |  |

PC-V-CD は、CD-ROMドライブの有無を表しています。(任意)

| チェック欄 | 型番   | CD-ROMドライブ    |  |
|-------|------|---------------|--|
|       | BCD2 | CD-ROM ドライブあり |  |

PC-V-NEB 2 は通信機能の種類を表しています。(任意)

| チェック欄 | 型番 | 通信機能                              |  |
|-------|----|-----------------------------------|--|
|       | LN | LAN                               |  |
|       | PF | PHS(PIAFS) インターフェイス               |  |
|       | PH | ワイヤレスモジュール(PHS(PIAFS) インターフェイス付き) |  |

PC-V-AP

は選択アプリケーションの種類を表しています。(任意)

| チェック欄 | 型番   | 選択アプリケーション              |  |
|-------|------|-------------------------|--|
|       | JS13 | 一太郎 10・花子 10 パック        |  |
|       | MSW2 | Office 2000 Personal    |  |
|       | MSW3 | Office 2000 Professiona |  |

PC-V-PMB 3 は印刷マニュアルの有無を表しています。(任意)

| チェック欄 | 型番  | マニュアル   |  |  |
|-------|-----|---------|--|--|
|       | 2 K | マニュアルあり |  |  |

# 添付品の確認

添付品が揃っているかどうか、このチェックリストの をチェックしながら 確認してください。万一、添付品が足りない場合や破損していた場合には、す ぐにご購入元にお申し出ください。

添付の保証書に記載されている内容と、パソコンの裏側に記載されている型番と製造番号が、合っ ているか確認してください。

万一違っているときは、すぐにご購入元に連絡してください。また、保証書は大切に保管しておい てください。

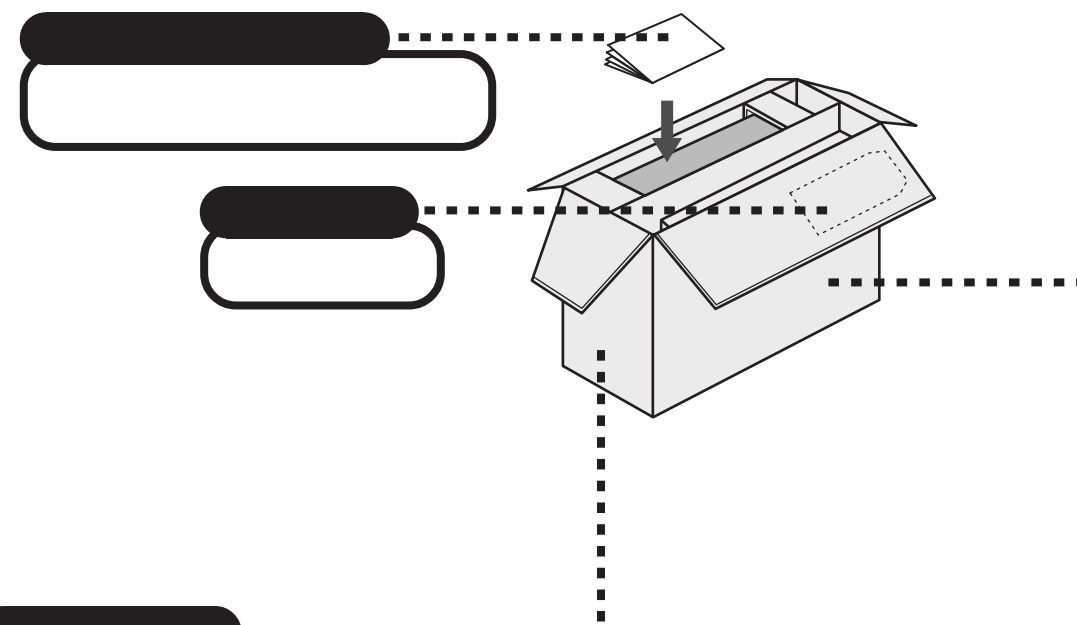

## マニュアル類

| 『ソフトウェアのご使用条件』                        | 『活用ガイド ハードウ                     |
|---------------------------------------|---------------------------------|
| 『ソフトウェア使用条件適用一覧』                      | 『活用ガイド ソフトウ                     |
| 『添付ソフトウェアサポート窓口一覧』                    | 『活用ガイド 再セット                     |
| 『980FFICIAL PASS お客様登録申込書。            | 』 『NEC PC あんしんサ?                |
| 『安全にお使いいただくために』                       | 『メンテナンス&サポー                     |
| 下記の添付品は同じ袋に入っています。                    | <sup>r</sup> Office 2000 Perso  |
| <sup>₡</sup> Microsoft® Windows® 2000 | <sup>©</sup> Office 2000 Profes |
| Professional クイックスタートガイド』             | 『一太郎10・花子10ノ                    |
| 『Microsoft <sub>®</sub> ユーザーカード』      |                                 |
|                                       |                                 |

ェア編』 ェア編』 ・アップ編』 ポートガイド』 ・トのご案内』 onal 添付品』\* ssional添付品』\* パック添付品』\*

\* 有無はモデルの選択によって異なります。

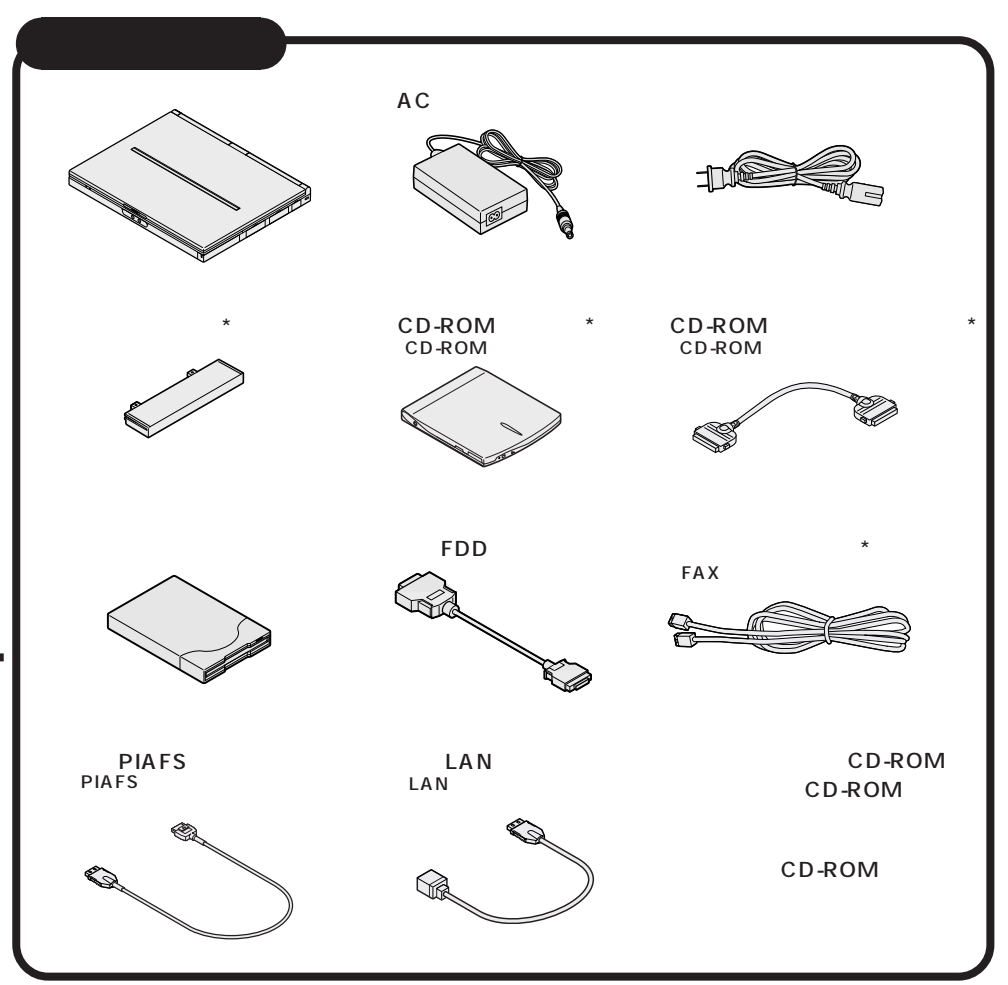

\* 有無、形状はモデルの選択によって異なります。

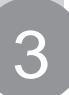

# 添付品の接続

必要な添付品を接続します。製品を安全にお使いいただくために、次の注意事 項を守ってください。

接続の前に必ず添付の『安全にお使いいただくために』をお読みください。

⚠警告

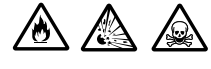

バッテリパックは分解しないでください。分解すると、破裂した り液漏れしたりすることがあります。

バッテリパックには強い衝撃を加えないでください。また、マ ニュアル(『活用ガイド ハードウェア編』「PART1 本機の機 能」の「バッテリ」)に指定の方法で充電してください。

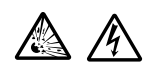

バッテリパックは火の中に入れないでください。 雷が鳴り出したら、電源コードに触れないでください。また、機 器の接続や取り外しを行わないでください。

# ⚠注意

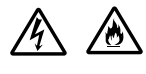

電源はAC100V(50/60Hz)を使用してください。 指定のACアダプタ(PC-VP-BP08)を使用してください。ま た、ACアダプタを分解しないでください。 ACアダプタは、屋内専用です。屋外では使用しないでください。 ACアダプタを落下させたり、衝撃を与えないでください。 電源コードの上に、ものを載せないでください。

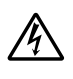

濡れた手で触らないでください。

パソコンの内部に水などの液体を入れないでください。また、 水分や湿気の多い場所で使用しないでください。

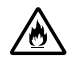

パソコンの内部に異物や薬品を入れないでください。 タコ足配線にしないでください。

電源コードを抜くときは、必ずプラグ部分を持って抜いてください。 電源コードやACアダプタの付け根部分を無理に曲げないでく ださい。

AC アダプタを布などでくるんだりしないでください。

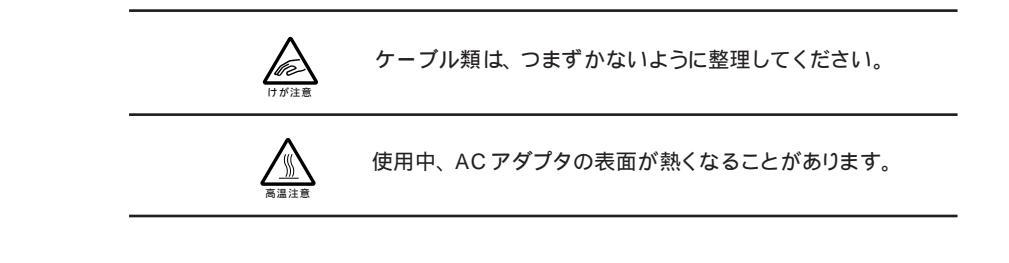

機器の接続

接続に必要なもの (\*は、CD-ROM モデルにのみ必要です。)

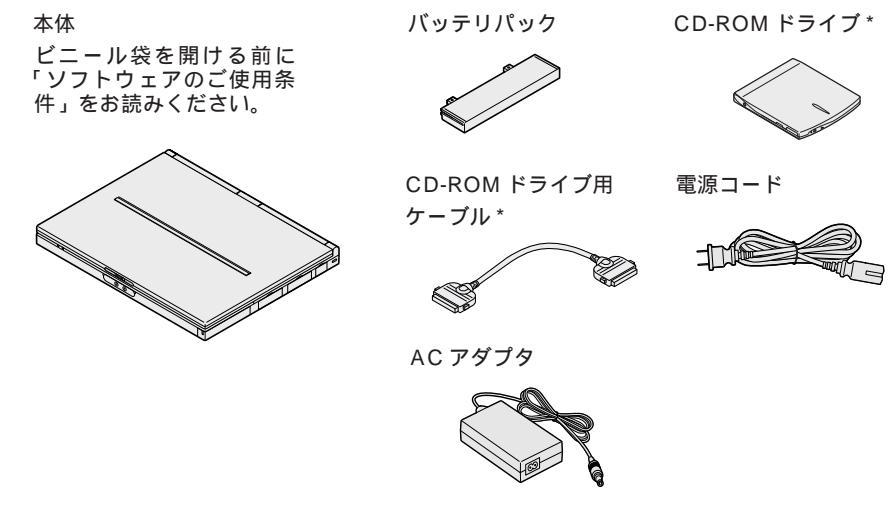

バッテリパックを取り付ける

- 1 パソコンを裏返す
- 2 パソコンにバッテリパックを取り付ける

バッテリパックの向きに注意して、矢印の方向にスライドさせ、カチッと音がする までしっかり取り付けてください。

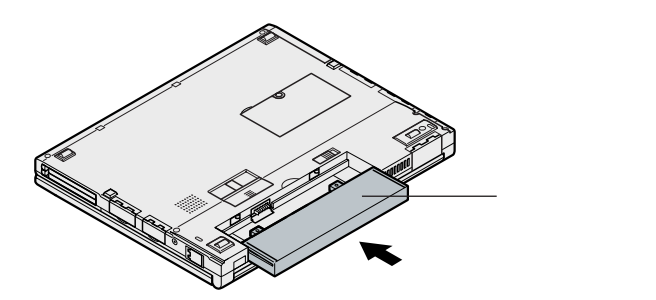

CD-ROM ドライブを取り付ける (CD-ROM モデルのみ)

1 CD-ROM ドライブの背面にCD-ROM ドライブ用ケーブルの片方の プラグを取り付ける

左右のツメを押しながらプラグの向きに注意して、押し込んでください。

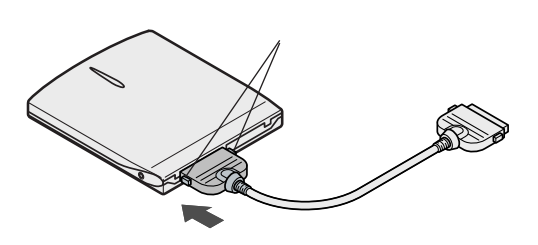

- 2 パソコンの右側面のCD-ROM ドライブ用コネクタカバーを開く
- 3 CD-ROM ドライブ用ケーブルのプラグを、パソコンのCD-ROM ド ライブ用コネクタに取り付ける

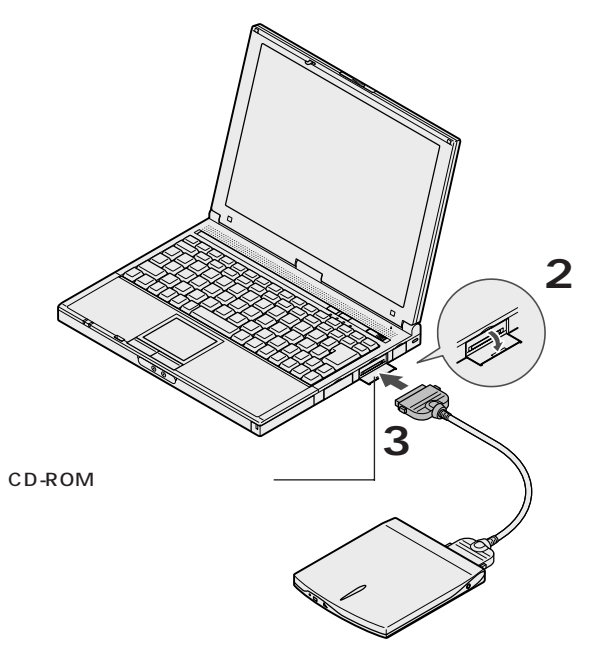

AC アダプタを取り付ける

- 1 AC アダプタをパソコン左側面の DC コネクタ---- に差し込む
- 2 電源コードを AC アダプタに接続する
- 3 プラグを壁などのコンセントに差し込む

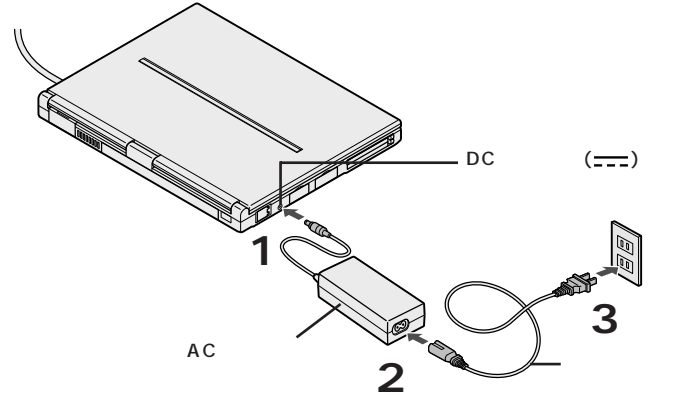

ACアダプタを取り付けると、自動的にバッテリの充電がはじまり、バッテリ充電 ランプ ( \_\_\_\_ ) がオレンジ色に点灯します。

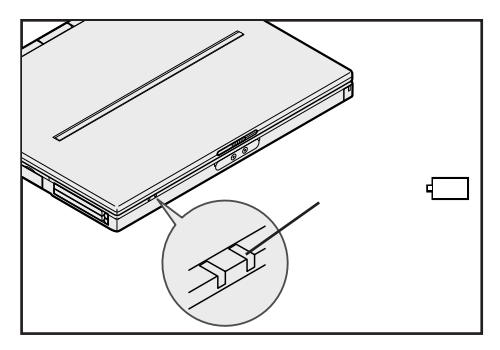

バッテリ充電ランプ(-----)が点灯しない場合

バッテリの充電状態によってはバッテリ充電ランプ(←→)が点灯しない場合があります。

そのまま P.14 の「Windows のセットアップ」へ進んでください。

# Windows のセットアップ

はじめてパソコンの電源を入れるときは、使用する人の名前などを入力する Windowsのセットアップの作業が必要です。セットアップが終わらないとパ ソコンを使えるようになりません。この作業には全部で30分程度の時間が かかります。

## セットアップをするときの注意

4

### プリンタやメモリなど、周辺機器は接続しない

セットアップが終わるまでは、プリンタや増設メモリなどの取り付けを行わないで ください。これらの周辺機器をパソコンと一緒に購入した場合は、先に Windowsのセットアップを完了させてから、周辺機器に添付のマニュアルを読 んで接続や取り付けを行ってください。

#### AC アダプタを接続する

セットアップは、必ず AC アダプタを接続した状態で行ってください。

#### 途中で電源を切らない

セットアップの途中では絶対に電源を切らないでください。途中で電源スイッチ を操作したり電源コードを引き抜いたりすると、故障の原因になります。途中で 画面が止まるように見えることがあっても、故障ではありません。慌てずに手順 通り作業してください。

## セットアップを始める前の準備

セットアップの途中で、このパソコンを使う人の名前や組織名、コンピュータ名、 パスワードを入力する必要があります。 登録する内容をあらかじめ決めておいて ください。

画面について

セットアップ中に表示される画面はモデルにより多少異なります。

## 1 パソコンのふたを開ける

ロックレバーを右にスライドしたまま、ふたを持ち上げます。

## 2 電源を入れる

電源ランプ(②)が点灯するまで電源スイッチ(①)をスライドします。

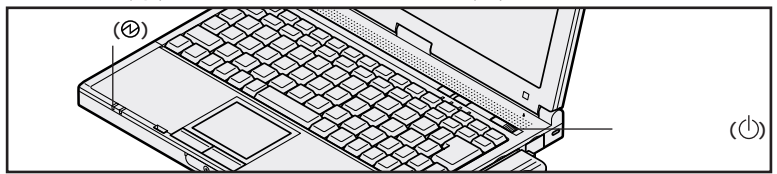

しばらくすると、画面に「NEC」のロゴが表示されます。 「Windows 2000 セットアップウィザードの開始」の画面が表示されるまで、 何も操作せずにお待ちください。

● チェック ? これ以降は、セットアップが完了するまで、電源スイッチ(小)に触れないでください。セットアップが完了する前に電源を切ると、故障の原因となります。 もしも電源を切ってしまった場合は、P.34 をご覧ください。

|                                |                                                                                                    | 5 O C |
|--------------------------------|----------------------------------------------------------------------------------------------------|-------|
| Windows 2000 Professional セットア | <del>ک</del> ا 🗵                                                                                                    |       |
|                                | Windows 2000 セットアップ ウィザードの開始                                                                                                    |       |
|                                | このウィザードでは、Windows 2000 Professional をコンピュータにインス<br>トールはます。Windows 2000 をコンピュータに正しくセッドアップするため<br>に、ユーザーとコンピュータについて情報を入力する必要があります。 |       |
| Windows 2000                   | セットアップを紹行するとは、ひかう モクリックしてくだれ、                                                                                                    |       |
|                                | 〈戻る(田) (次へ取))                                                                                                    |       |

この画面が表示されていることを確認してください。

- チェック / 上の画面が表示されない場合は『活用ガイド ソフトウェア編』PART5の「はじめて電源を入れたら」をご覧ください。
  - 1 画面に表示されている矢印 を、「次へ」ボタンに合わせる NX パッドの上で指をすべらせると画面に表示されている矢印が動きます。

𝒞チェック∜ NX パッドから指が離れないように注意してください。

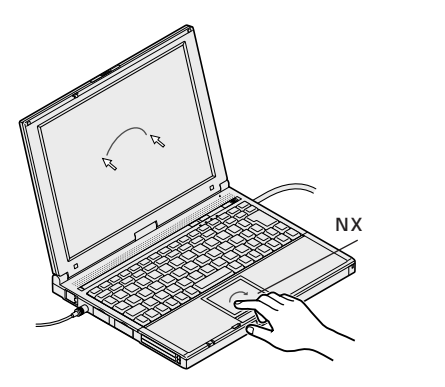

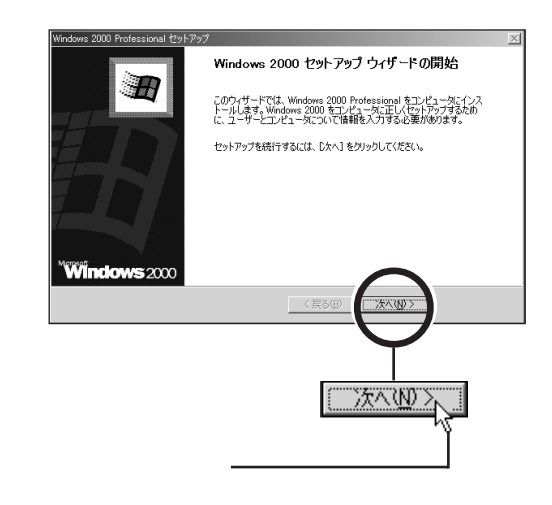

● チェック // NX パッドの右端や下端の部分を操作しても、矢印が動かない場合があります。 このような場合には、右端や下端以外の部分を使って操作してください。

2 左のクリックボタンを 1 回押す

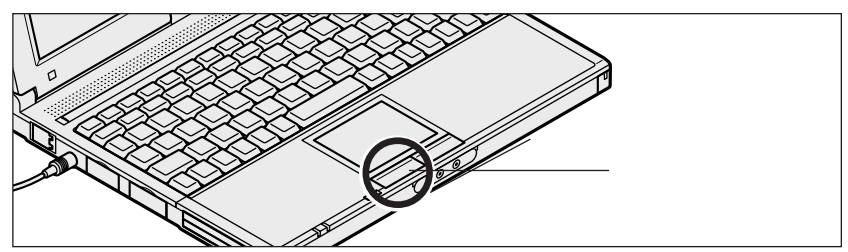

#### クリック

画面に表示された絵や文字に矢印を合わせ、左のクリックボタンを1回押す操作 を「クリック」といいます。

### 次の画面が表示されます。

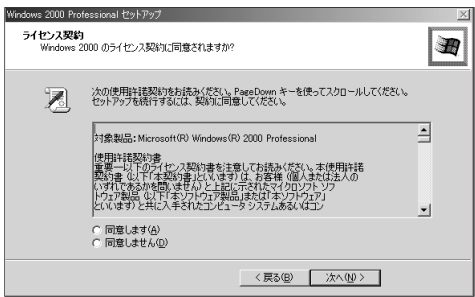

# ライセンス契約に同意する

このパソコンを使うには、「パソコンに入っているソフトを違法にコピーして他人 に渡したりしない」という契約に同意していただく必要があります。

## 1「ライセンス契約」の内容を確認する

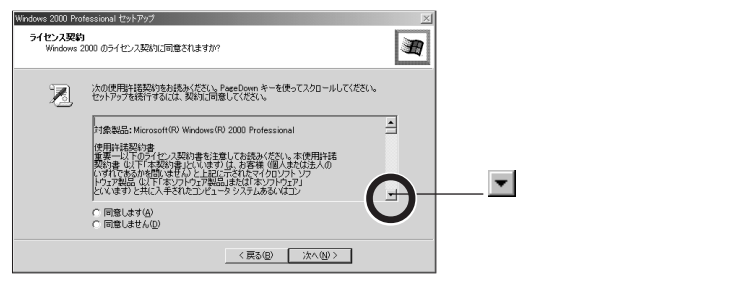

# 2 記載内容に同意する場合は、「同意します」の左にある〇の中に矢印の先端を合わせ、クリックする

𝜍チェック∥ 同意していただけない場合は、このパソコンをお使いいただくことができません。

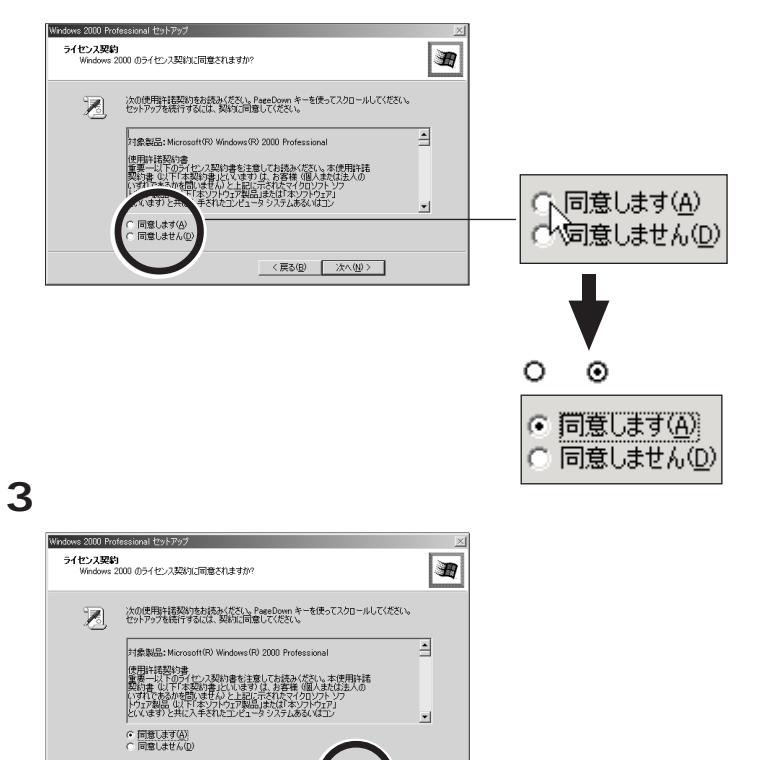

く戻る(8)

## 名前と組織名を登録する

使う人の名前と会社名または組織名をこのパソコンに登録します。

1「名前」の入力欄にカーソル「丨」が点滅していることを確認する

| Windows 2000 Pr         | ofessional セットアップ           |                |              |        | × |
|-------------------------|-----------------------------|----------------|--------------|--------|---|
| <b>ソフトウェアの</b><br>与えられた | <b>個人用設定</b><br>:ユーザー情報を使って | Windows 2000 ) | ノフトウェアをカスタマ・ | イズします。 | Ħ |
| Æ                       | 名前と会社名また(                   | 組織名を入力し        | てくだきい。       |        |   |
|                         | 名前(11):                     | ļ.             |              |        |   |
|                         | 68-80-03 /V/                | 1              |              |        |   |
|                         |                             |                |              |        |   |
|                         |                             |                |              |        |   |
|                         |                             |                |              |        |   |
|                         |                             |                | 〈 戻る(国)      | 次へ堕り   |   |

## 2 キーボードから名前を入力する

#### 日本語の入力方法が分からない場合

日本語の入力方法が分からない場合は、アルファベット(英文字)で入力することをおすすめします。アルファベットで入力するときには 本を押したまま な 1回押します。これでアルファベットが入力できるようになります。キーボードから順にキーを探して打ち込みます。小文字のアルファベットで入力されますが、 大文字 / 小文字の区別を気にする必要はありません。

### 入力を間違えたら

・カーソルの左側の文字を消すには: Back

・カーソルの右側の文字を消すには: 🖫

・カーソルを動かすには: 🔶 🔶

#### キーを押しても文字が表示されないときは

入力欄にカーソル「 | 」が表示されていることを確認してください。表示されて いないときは、入力欄をクリックしてください。 クリックのしかたについては、 P.16 ~ 17 の手順 1 ~ 2 をご覧ください。

#### 組織名について

会社名または組織名を登録したい場合は、名前を入力したあとに「組織名」の入 力欄をクリックし、名前と同じように入力してください。また、組織名の入力は省 略することもできます。

ここでは入力を省略して次の操作に進みます。

## 3 正しく入力されているか確認して、「次へ」ボタンをクリックする

# コンピュータ名とパスワードを登録する

このパソコンのコンピュータ名とパスワードを登録します。

## 1 コンピュータ名を入力する

使用するコンピュータを識別するために必要なものです。LANに接続してご利用 になる場合は、入力するコンピュータ名をネットワーク管理者にご相談ください。 コンピュータ名の欄に、自動的に文字が表示されていますが、これは消去してかま いません。 [seck] を1回押すと表示されていた文字が消え、カーソルが点滅しま す

| - 0                     |                                                                                  |   |
|-------------------------|----------------------------------------------------------------------------------|---|
| Windows 2000 P          | Professional セットアップ                                                              | × |
| <b>コンピュータ4</b><br>コンピュー | 名と Administrator のパスワード<br>ータ名と Administrator のパスワードを入力してください。                   | Ð |
|                         | コンピュータ名の入力を行います。コンピュータがネットワーク上にある場合は、ネットワーク<br>管理者に使用できる名前を確認してください。             |   |
|                         | 1)-21-98(Q): 000000                                                              |   |
| <b>.</b>                | Parministrand LanotesエーフーアメリンティンドのXUSA 76 コンヒエースにノルアンヒベルでまた<br>などき、このアカウンドを使います。 |   |
|                         | Administrator のパスワードを入力してください。                                                   |   |
|                         | Administrator のパスワード(A):                                                         |   |
|                         | パスワードの確認入力(2):                                                                   |   |
|                         | 〈原る伝〉 次へ似〉                                                                       |   |

2 「Administratorのパスワード」の欄をクリックして、 Administratorのパスワードを入力する

パスワードは覚えやすく忘れないようなものにしてください。 また、パスワードには大文字 / 小文字の区別があります。 入力したパスワードは「\*」で表示されます。

| Windows 2000 Pro         | ofessional セットアップ                                                              | 2     |
|--------------------------|--------------------------------------------------------------------------------|-------|
| <b>コンピュータ名</b><br>コンピュータ | <mark>と Administrator のパスワード</mark><br>2名と Administrator のパスワードを入力してください。      | Ð     |
| ļ                        | コンピュータ名の入力を行います。コンピュータがネットワーク上にある場合は、ネットワーク<br>管理者に使用できる名前を確認していだい。            |       |
|                          | コンピュータ名(2) 2000000                                                             | _     |
| _                        | · · · · · · · · · · · · · · · · · · ·                                          |       |
| ୍ୟୁ                      | Administrator CAFUX ISユーリー アパリントをTEDSUG 9。コンピュータにノル アクセスル<br>などき、このアカウントを使います。 | 90.9R |
|                          | A CONTRACTOR AND AND A CONTRACTOR                                              |       |
|                          | Administrator のパスワード(A): [********]                                            | Ð     |
|                          | バスワードの##2入71Q2:                                                                |       |
|                          |                                                                                |       |
|                          | 〈 戻る(四) 〈 次へ(10) 〉                                                             |       |

3「パスワードの確認入力」の欄をクリックして、もう一度同じパスワー ドを入力する

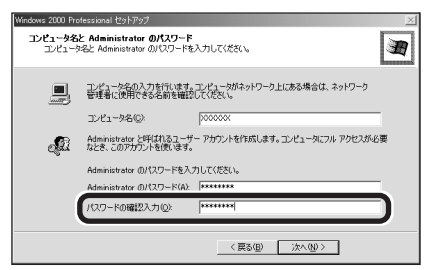

4 パスワードを入力したら、「次へ」ボタンをクリックする

しばらくの間、システムの設定やアプリケーションとドライバのセットアップが続きます。次の画面が表示されるまで、何も操作せずにお待ちください。

## セットアップを完了する

1「完了」ボタンをクリックする

| Windows 2000 Professional セットアップ |                                                             | X |
|----------------------------------|-------------------------------------------------------------|---|
|                                  | Windows 2000 セットアップ ウィザードの完了                                |   |
|                                  | Windows 2000 セットアップは完了しました。                                 |   |
| Windows 2000                     | に合われていた時またれている場合。取り除いていただい、エビュータを<br>制度動きないは、使う1を50%のだいただい。 |   |
|                                  | 《 用3(图) <b>元了</b> 。                                         |   |

「完了」ボタンをクリックすると、「Windows 2000 は正常にインストールされました。」と表示され、自動的に再起動します。

### 「ネットワーク識別ウィザードの開始」と表示されたら

再起動後「ネットワーク識別ウィザードの開始」と表示された場合は、「キャンセル」ボタンをクリックしてください。メッセージが消え、「Windows ヘログオン」画面が表示されるので、次のページの手順にしたがってセットアップを続けてください。

なお、ここでキャンセルした設定は、セットアップが完了したあと「スタート」ボ タン 「設定」 「コントロールパネル」 「システム」 「ネットワークID」 タブの「ネットワーク」ボタンをクリックして行うことができます。 2 「Windows ヘログオン」の画面が表示されたら、設定したパスワー ドを入力する

● チェック / 大文字 / 小文字を間違わないように入力してください。

### 3 パスワードを入力したら、「OK」ボタンをクリックする

しばらくの間、システムの設定が続きますので、次の画面が表示されるまで何も 操作せずにお待ちください。

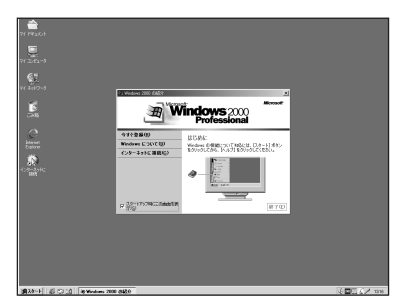

お使いの機種により画面は多少異なります。

## 画面に図が表示されているときは、 そのまま待つ

パソコンの処理が行われている間は、画面に図が表示されます。 この間は、キー を押したりクリックしたりしないようにしてください。

4 🗵 をクリックする

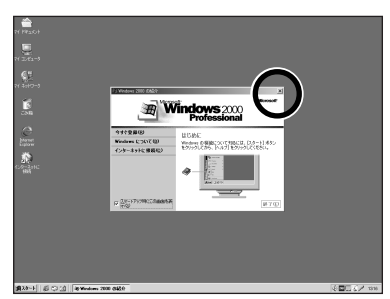

お使いの機種により画面は多少異なります。

## 5 日付と時刻を設定する

画面右下の時刻が表示されている箇所に 🗟 を合わせると、日付が表示されま す。日付が正しくない場合は、Windows 2000 で日付と時刻を設定してくだ さい。日付と時刻の設定方法については、『活用ガイド ソフトウェア編』PART5 の「その他」をご覧ください。

- デェック<sup>(\*)</sup>・アクセスランプ(〇)が点灯している間は、そのままでしばらくお待ちください。アクセスランプについては『活用ガイドハードウェア編』PART1の「表示ランプ」を参照してください。
  - ・セットアップ中に「新しいハードウェアの検出ウィザード」画面やファイルの格 納場所の入力画面が表示された場合は、「キャンセル」ボタンをクリックしてく ださい。
  - ・セットアップ中に「デジタル署名が見つかりませんでした」と表示された場合は、「はい」ボタンをクリックしてください。
     メッセージが消えますので、そのままセットアップを続けてください。

セットアップを完了するには、必ず本機の電源を一度切る必要があり ます。このまま本機をお使いになると、セットアップは正しく完了し ません。次の手順に進んでください。

6「スタート」ボタンをクリックする

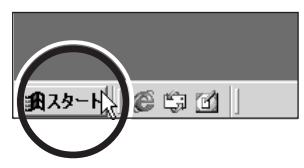

7「シャットダウン」をクリックする

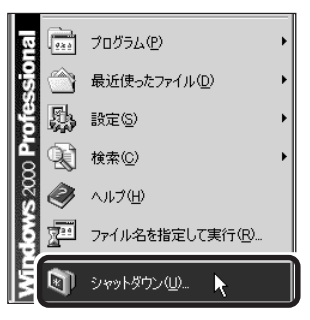

8「シャットダウン」が選択されていることを確認する

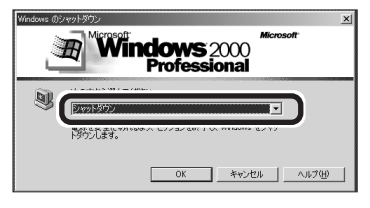

9 OK」ボタンをクリックする

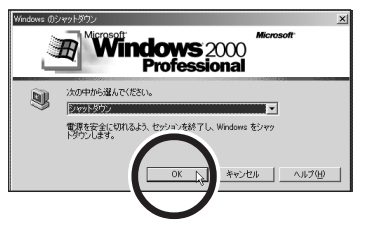

本機の電源が切れ、電源ランプ が消えます。

これで、Windowsのセットアップが完了しました。 次のページの「始め方と終わり方」へ進んでください。

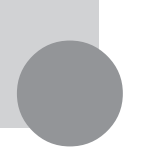

# 始め方と終わり方

添付のマニュアルでパソコンの使い方を学ぶ前に、始め方と終わり方を覚え ておきましょう。正しい手順をマスターすれば、めったなことでパソコンは 壊れたりしません。

## 電源を入れる(2回目以降)

2回目以降に電源を入れるときは、Windowsのセットアップ手順は不要です。

● チェック / 電源を切った直後に再び電源を入れるときは、本機に負担がかからないよう、電源ランプが消えて5秒以上たってから、電源を入れてください。

## 1 電源を入れる

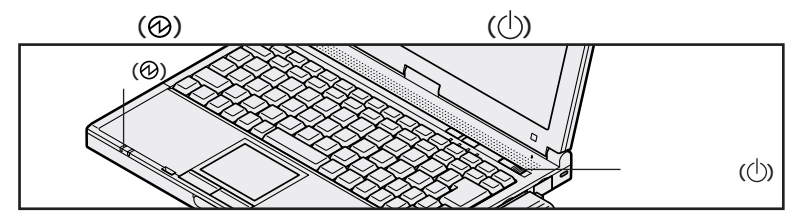

「Windows ヘログオン」の画面が表示されるまで何も操作せずにお待ちください。

## 2 「パスワード」の欄にセットアップ時に設定したパスワードを入力する ダチェック // 大文字 / 小文字を間違えないように入力してください。

## 3 「OK」ボタンをクリックする

# 電源を切る

電源を切るときは次の手順で操作してください。

正しい手順で操作しないと、大切なデータを失ったり、本機の故障の原因となる 場合があります。

- 1 「スタート」ボタンをクリックする
- 2「シャットダウン」をクリックする

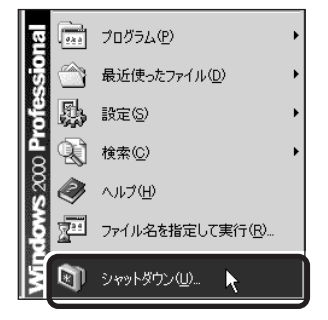

3「シャットダウン」が選択されていることを確認する

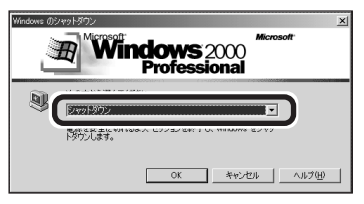

4 「OK」ボタンをクリックする

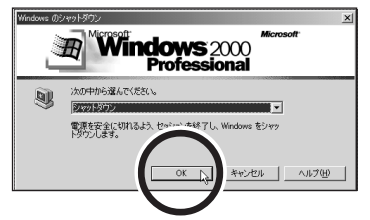

本機の電源が切れ、電源ランプが消えます。

- チェック パソフトウェアの暴走などで、正しい手順で本機の電源が切れなくなってしまった ときは、『活用ガイド ソフトウェア編』PART5の「電源を切ろうとしたが」をご 覧になり、操作してください。
- チェック?? 電源を切った直後に再び電源を入れるときは、本機に負担がかからないよう、電 源ランプが消えて約5秒以上たってから電源を入れてください。

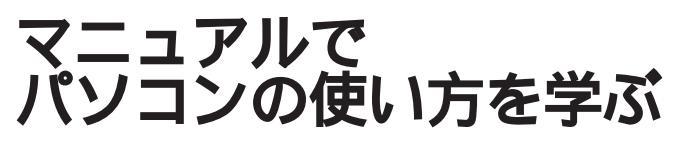

このパソコンに添付されているマニュアルを紹介します。 なお、下記のうち\*印のマニュアルは、「マニュアルCD-ROM」に入ってい る電子マニュアルです(「印刷マニュアル」を選択した場合は紙のマニュアル も添付されています)。「マニュアルCD-ROM」の使い方については、次の ページの「電子マニュアルの利用方法」をご覧ください。

## どれから読めばよいか

次の順序でマニュアルを利用してください。

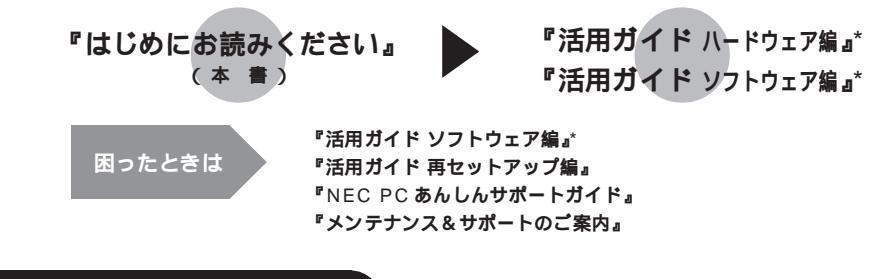

# 各マニュアルの主な内容

#### 『活用ガイド ハードウェア編』\*

このパソコンの取り扱い方法などを説明しています。

- ・キーボード、ハードディスク、CD-ROM ドライブなどの取り扱い
- ・ 周辺機器の接続について
- システム設定について

#### 『活用ガイド ソフトウェア編』\*

アプリケーションの利用方法について説明しています。 また、さまざまなトラブルへの対処方法をQ&A形式で説明しています。

- アプリケーションについて
- ・ アプリケーションの追加と削除
- パソコンのメンテナンスと管理
- ・他のOSを利用する場合の設定
- ・ トラブル解決 Q&A

#### 『活用ガイド 再セットアップ編』

パソコンの再セットアップの方法について説明しています。

# 電子マニュアルの利用方法

#### Acrobat Reader の追加

電子マニュアル(PDFファイル)を利用する場合は、あらかじめAcrobat Readerを追加 する必要があります。次の手順で追加してください。

- 1 パソコンの電源を入れる
- 2 CD-ROM ドライブに添付の「アプリケーション CD-ROM」をセットする
- 3 「スタート」ボタン 「設定」 「コントロールパネル」をクリックする
- 4 「アプリケーションの追加と削除」アイコンをダブルクリックする 「アプリケーションの追加と削除」が表示されます。
- 5 「**プログラムの追加」ボタンをクリックする**
- 6 「CD **またはフロッピー」ボタンをクリックし、「フロッピーディスクまたは**CD-ROM **からのインストール」を起動する**
- 7 「次へ」ボタンをクリックする
- 8 「インストールプログラムの実行」のボックス内に「 < CD-ROM ドライブ名>: ¥NXSETUP.EXE」と表示されているのを確認する

例 CD-ROMドライブ名がEの場合 E:¥NXSETUP.EXE

- 9 「完了」ボタンをクリックする 「アプリケーションの追加」が表示されます。
- 10 「アプリケーションの追加」で「Acrobat Reader」をクリックして「インストー ル」ボタンをクリックする
- 11 「Acrobat Reader 4.05 のセットアップ」で「次へ」ボタンをクリックする
- 12「インストール先の選択」で「次へ」ボタンをクリックする
- 13 「情報」で「OK」ボタンをクリックする

#### 電子マニュアルを見る

電子マニュアルは、「マニュアルCD-ROM」の中に入っています。電子マニュアルのファイ ル名は次のとおりです。

#### 『活用ガイド ハードウェア編』

「¥Manual¥ モバイル ¥NX 活用 HW 編 2KM.PDF」

#### 『活用ガイド ソフトウェア編』

「¥Manual¥NX 活用 SW 編 2K.PDF」

#### 次の手順で電子マニュアルを見ることができます。

- 1 「マニュアルCD-ROM」をCD-ROM ドライブにセットする
- 2 「スタート」ボタン 「プログラム」 「Adobe Acrobat 4.0」 「Acrobat Reader 4.0」をクリックする
- 3 「ファイル」 「開く」をクリックする
- 4 **見たいマニュアルのファイル名を選択して「開く」ボタンをクリックする** 電子マニュアルが表示されます。

・必要に応じてハードディスクにファイルをコピーしてご利用ください。

- ・電子マニュアルを印刷する場合は、ポストスクリプト対応の600dpi以上のページプリンタをご利用 になることをおすすめします。また、うまく印刷されない場合は、プリンタドライバを最新のものに 変更してください。
- ・次のWebサイト(PICROBO)では、NEC製の電子マニュアルをダウンロードできるサービスを 行っています。

http://download.pc98.nec.co.jp/

また、NEC PCマニュアルセンターでは、マニュアルの販売を行っています。

・電子マニュアルは、「エクスプローラ」などでファイル名をダブルクリックして開くこともできます。

パソコンをウイルスから守る

## コンピュータウイルスとは

コンピュータウイルスとは、パソコンの動作に悪影響のある不正なプログラムの ことです。

コンピュータウイルスには、システムに入り込み異常なメッセージを表示するものや、プログラムやデータの一部を破壊するものなど、さまざまなものがあります。 詳しくは、『活用ガイド ソフトウェア編』PART3の「パソコンのメンテナンスと 管理」をご覧ください。

データのバックアップをとる

## バックアップとは

ハードディスクなどに保存したファイルやフォルダを誤って消してしまった場合や、ハードディスクの故障など、万一の事態に備えて、フロッピーディスクや外付けハードディスクなどに複製(コピー)を作ることを「バックアップをとる」といいます。

大切なデータを保護するには、定期的なデータのバックアップが有効です。 詳しくは、『活用ガイド ソフトウェア編』PART3の「パソコンのメンテナンスと 管理」をご覧ください。

## バックアップの必要性

このパソコンにインストールされている Windows 2000 やアプリケーション はインストールしなおすことができますが、購入後に作成したデータは、一度消 えてしまうと元に戻すことはできません。

● チェック !! 大切なデータはこまめにバックアップをとってください。

詳しくは、『活用ガイド ソフトウェア編』PART3の「パソコンのメンテナンスと 管理」をご覧ください。

# こんなときは

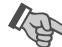

# セットアップの途中で電源を切ってしまったときは

セットアップの途中で電源スイッチをスライドしてしまったときには次のように操 作してください。

- 1 5 秒以上待ってから、もう一度電源を入れる セットアップ手順の画面が表示されたときには、そのままセットアップの作業を続 けることができます。セットアップ手順の画面が表示されないときには、次の手 順2に進みます。
- 2 電源スイッチを4秒以上スライドし続ける 強制的に電源が切れます。
- 3 5 秒以上待ってから電源を入れる

「エラーチェック」が始まります。エラーチェックは本機に異常がないかどうかを 調べるためのものです。

エラーチェックの結果、異常がなければセットアップ手順の画面が表示されます。 そのまま手順どおり作業を進めてください。

何か異常がある場合にはメッセージが表示されますので、画面の指示にしたがっ てください。

# 980FFICIAL PASS メンバーへの登録

正規ユーザ(980FFICIAL PASS メンバー)に登録すると、製品情報の入手な ど、さまざまな情報を受けることができます。ハガキまたはFAXで『お客様登 録申込書』を送る方法と、インターネットに接続して登録する方法があります。

## ハガキまたは FAX を送る

パソコンの操作に慣れていない方は、ハガキまたはFAXでの登録をお勧めし ます。詳しくは添付の「98OFFICIAL PASS お客様登録申込書」をご覧く ださい。

# インターネットに接続して登録する

パソコンやインターネット利用の経験がある方は、インターネットに接続して登録 することをお勧めします。以下のホームページから登録することができます。

「980FFICIAL PASS お客様登録カウンター」 http://www1.pc98.nec.co.jp/register/

なお、下記のホームページからリンクがはられています。 「98Information」 http://www.nec.co.jp/98/

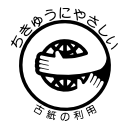

このマニュアルはエコマーク認定の再生紙(古紙率100%)を使用しています。

©NEC Corporation 2000
 日本電気株式会社の許可なく複製、改変などを行うことはできません。
 808-883877-023-A 初版

#### このマニュアルで使用しているアプリケーション名などの正式名称

| Windows, Windows 2000    | Microsofte Windowse2000 Professional operating system     |
|--------------------------|-----------------------------------------------------------|
| Office 2000 Personal     | Microsofte Office 2000 Personal                           |
| Office 2000 Professional | Microsoft <sub>®</sub> Office 2000 Professional           |
| - 太郎 10・花子 10 パック        | <ul> <li>一太郎10・花子10パック(一太郎10、花子10、三四郎9、ATOK13)</li> </ul> |
| Acrobat Reader           | Adobe <sub>®</sub> Acrobat™ Reader 4.0J                   |

本書に記載の画面は、モデルによって異なることがあります。また、実際の画面とは多少異なることがあります。 Microsoft、MS、Windows、Outlook および Windows のロゴは、米国 Microsoft Corporation の米国およ びその他の国における商標または登録商標です。

「一太郎」「花子」は、株式会社ジャストシステムの登録商標です。

「一太郎10・花子10パック」は、株式会社ジャストシステムの商標です。

「一太郎10・花子10パック」は、株式会社ジャストシステムの著作物であり、「一太郎10・花子10パック」に かかる著作権その他の権利は株式会社ジャストシステムおよび各権利者に帰属します。

Adobe、Acrobat およびAcrobat ロゴは、Adobe Systems Incorporated(アドビシステムズ社)の商標です。 その他、本書に記載されている会社名、商品名は各社の商標または登録商標です。

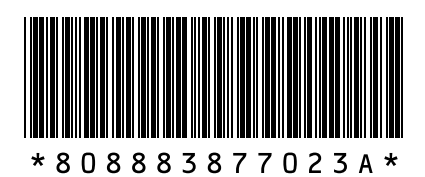